# Agendando na Avec Moi

Passo a passo.

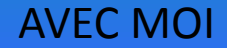

### **Primeiro passo**

Entre na página.

#### My Profile My Friends My Photos My Videos My Music My Messages My Communities My News My Feedback My Bookmarks My Settings

Applications Documents

Open community

edit

+2

+21

+16

#### Avec Moi

edit status message

Alvo Dumbledore: - Se você amou Lílian Evans, se você a amou verdadeiramente, então o seu caminho futuro é cristalino. Você sabe como e por que ela morreu. Empenhe-se para que não tenha sido em vão. Ajude-me a proteger o filho de Lílian

Severo Snape: - Muito bem. Mas jamais, jamais revele isto, Dumbledore! Isto deve ficar entre nós! Jure! Não posso suportar... especialmente o filho de Potter...

Expand text..

yesterday at 12:01 pm 👘

Photos

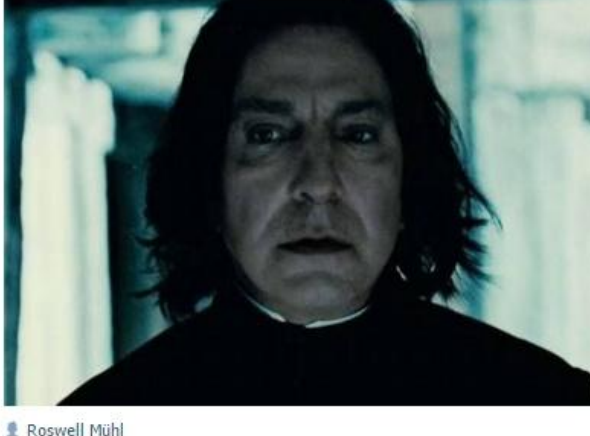

red 36 Like 🖤 221

Go to comments >

albums

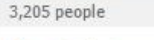

Members

Community messages

Manage community Advertise community Community statistics Add to bookmarks Group mentions

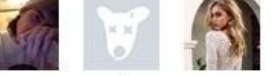

Send a message

You are a member \* Share with friends

#### **AVEC MOI**

# Segundo passo

Para não agendar em horários que já estão programados, clique na parte em vermelho para verificar para quais horários já tem post agendado. Vai aparecer o dia e a hora que o post ta agendado. No caso da Avec, postamos de 30 em 30 minutos (13:00, 13:30, 14:00, etc.)

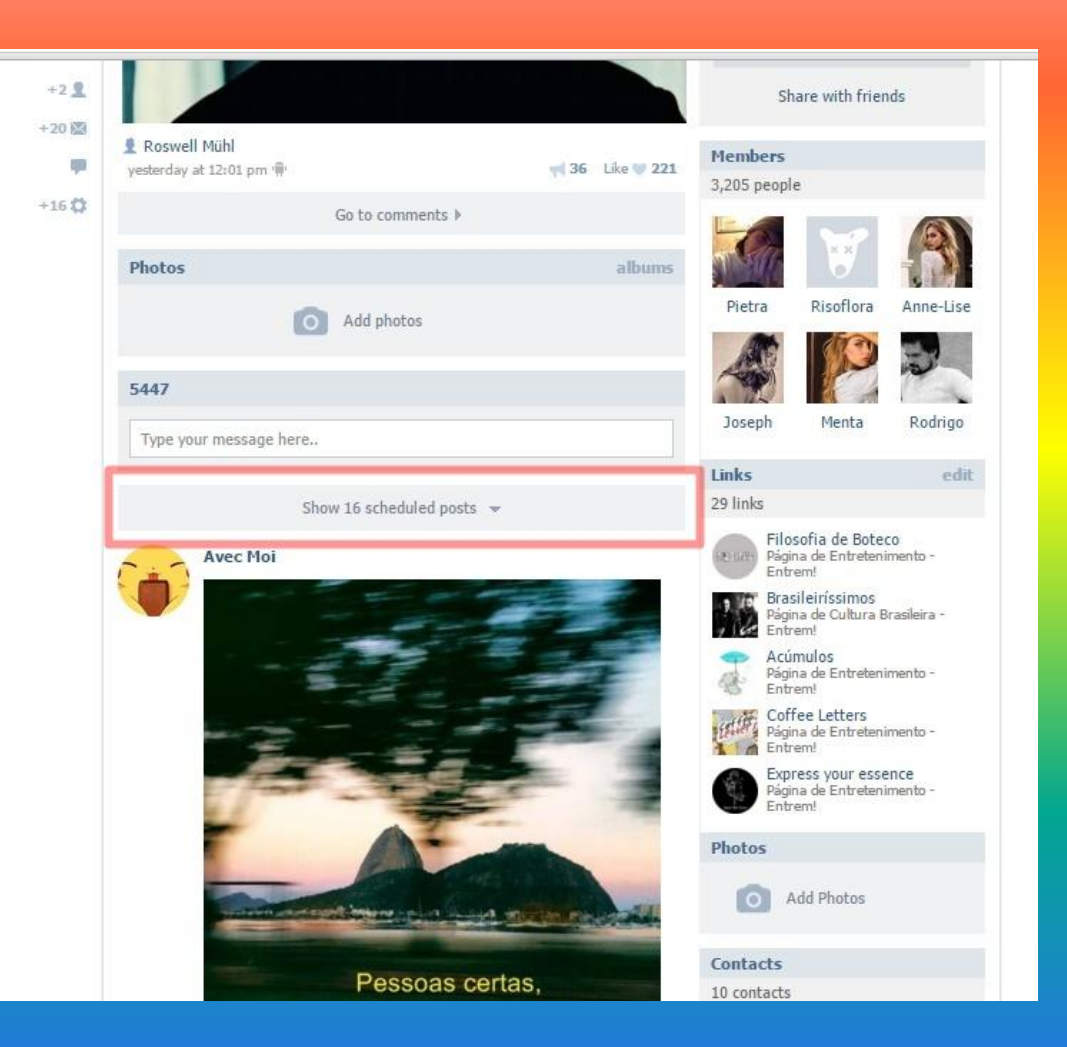

AVEC MOI

## Terceiro passo

Após verificar quais horários estão vagos, clique neste quadro branco, como se fosse escrever algo e aparecerá desta maneira. Inicialmente, já selecione a opção "assinatura", que permite aparecer seu nome na postagem e em seguida clique em "attach", onde você escolherá a imagem e o horário.

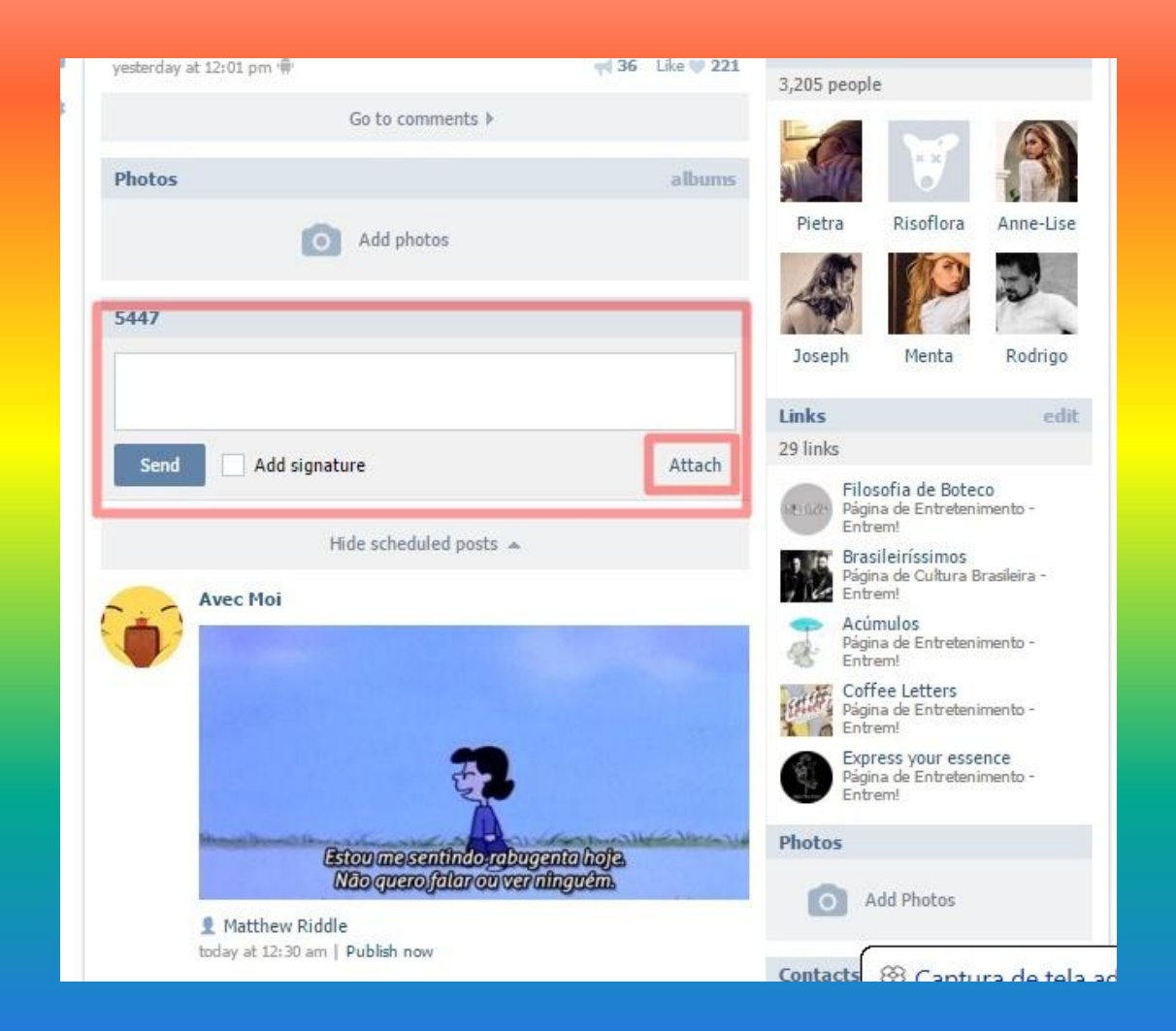

AVEC MOI

# Quarto passo

Assim que clicar, aparecerá estas opções. Clique em "photo", onde abrirá suas pastas e aí você escolhe uma fotografia para postar. Assim que escolher a fotografia, clique em "timer", e aí você escolherá o horário em que essa imagem será postada.

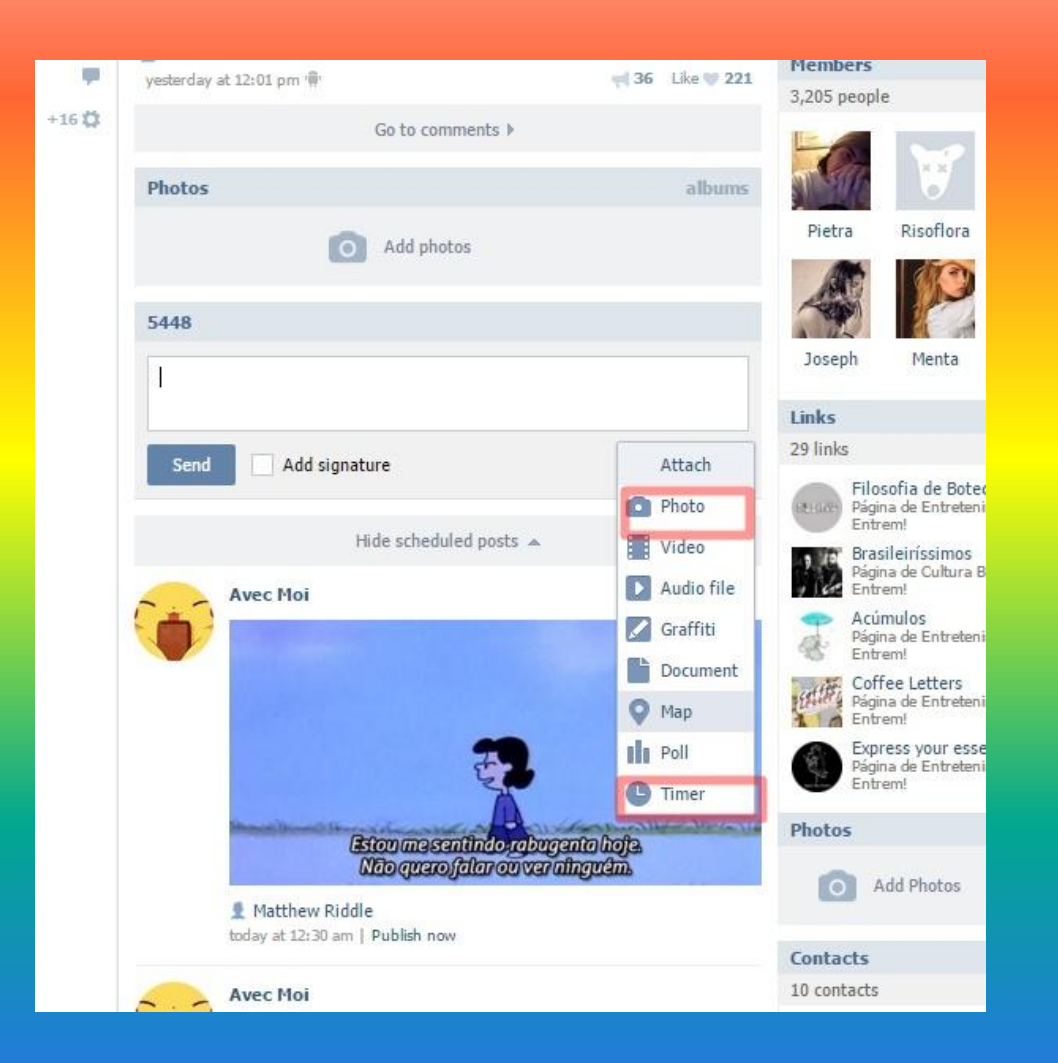

# Exemplificando

Imagem carregada. Horário selecionado, no caso: dia 15 de janeiro, às três e meia da manhã. Assim que já tiver feito todas as edições, é só clicar em "enqueue", em português vai estar escrito "agendar" ou algo do gênero, mas o procedimento é o mesmo.

E pronto! Postagem agendada.

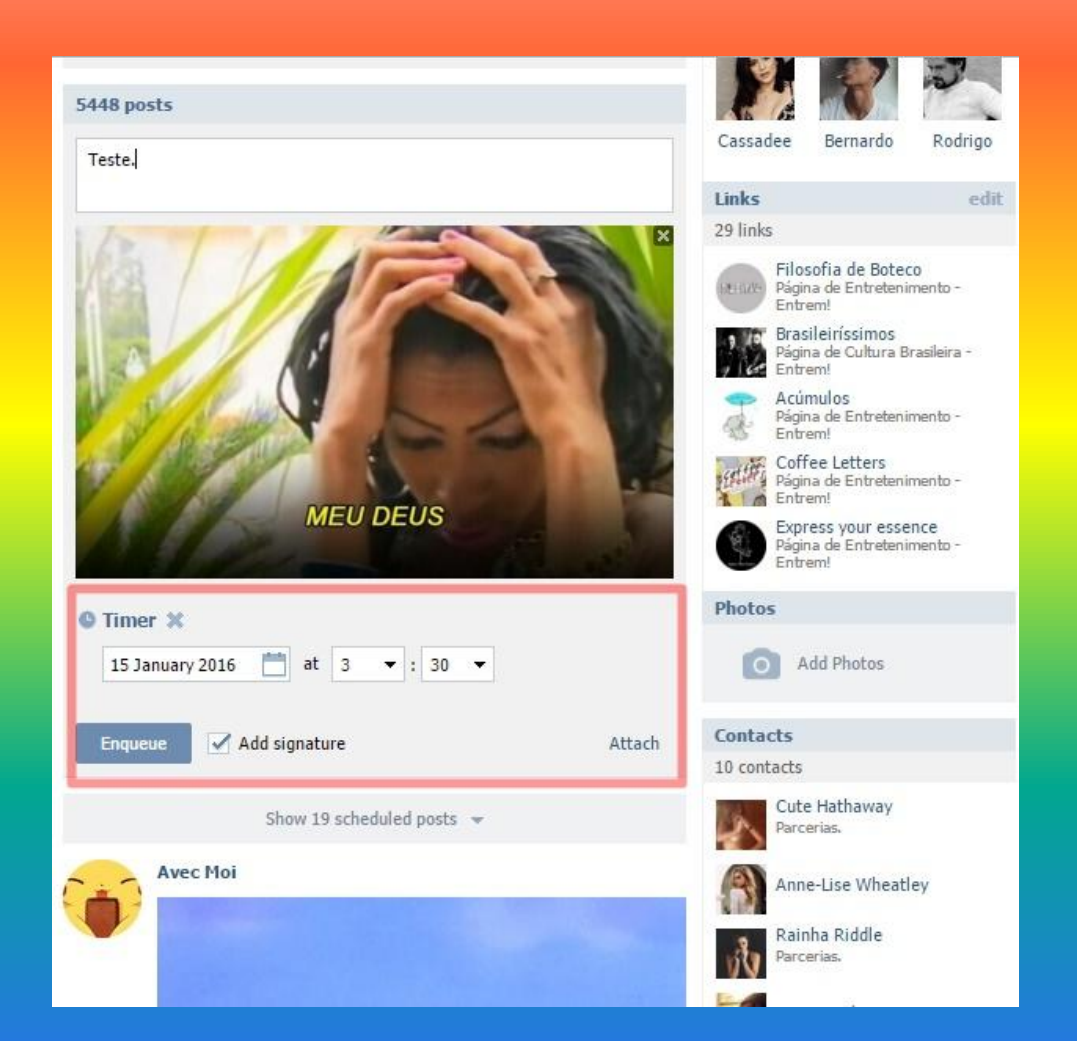

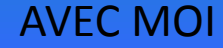

## Dúvidas? Fale com a Cute.

morta